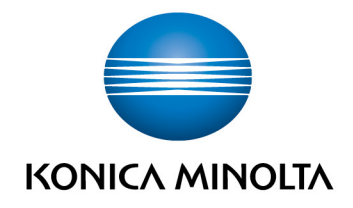

# **bizhub Evolution** CONNECTOR DROPBOX / DROPBOX BUSINESS

BedienungsanleitungVersion: 1.2

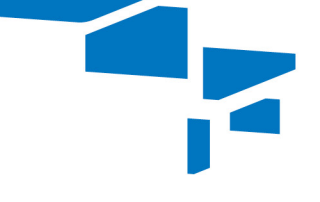

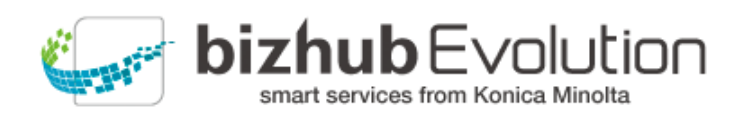

## Inhaltsverzeichnis

| Dabei unterstützt Sie "Connector Dropbox" / "Connector Dropbox Business                                                                                                    | 2                |                                                       |   |
|----------------------------------------------------------------------------------------------------|------------------|-------------------------------------------------------|---|
| <ul> <li>Voraussetzungen</li> <li>So nutzen Sie "Connector Dropbox" / "Connector Dropbox Business"</li> <li>Aus Dropbox/ Dropbox Business drucken (Pull Print)</li> <li>Dropbox-Verbindung herstellen</li> </ul> | 2<br>3<br>3<br>3 |                                                       |   |
|                                                                                                    |                  | – Zugriff auf Dropbox sperren                         | 3 |
|                                                                                                    |                  | – Dropbox / Dropbox Business als Ablageziel auswählen | 4 |
|                                                                                                    |                  | Haben Sie noch Fragen?                                | 5 |

## Dabei unterstützt Sie "Connector Dropbox" / "Connector Dropbox Business

Binden Sie Dropbox / Dropbox Business in Ihre Dokumentenprozesse ein!

Mit dem "Connector Dropbox" oder "Connector Dropbox Business" erweitern Sie Ihr lokales Dokumenten- und Ablagesystem:

- Drucken Sie Dokumente direkt von Dropbox / Dropbox Business (Pull Print).
- Laden Sie auf Dropbox/ Dropbox Business z.B. Ihre fertigen Dateien hoch, die mit einem bizhub Evolution-Service bearbeitet wurden.

### Voraussetzungen

Damit Sie "Connector Dropbox" oder "Connector Dropbox Business" nutzen können, stellen Sie bitte sicher, ...

- dass Sie Zugang zu bizhub Evolution haben.
- dass Sie auf bizhub Evolution registriert sind.
- dass Ihnen ein Konica Minolta Multifunktionssystem in Ihrer bizhub Evolution-Umgebung zur Verfügung steht, um z.B. aus Dropbox/ Dropbox Business zu drucken.
- dass Ihnen die Services "Connector Dropbox" / "Connector Dropbox Business" und "Pull Print" zugewiesen sind.
- dass Ihnen ein weiterer Service, wie z.B. "Convert to Word" zugewiesen ist, der mit dem Connector verbunden werden kann.
- dass Sie mit dem Internet verbunden sind.
- dass Sie über ein Dropbox- oder / Dropbox Business-Konto verfügen.

## So nutzen Sie "Connector Dropbox" / "Connector Dropbox Business"

#### Aus Dropbox/ Dropbox Business drucken (Pull Print)

- 1. Authentifizieren Sie sich am Multifunktionssystem.
- 2. Starten Sie den bizhub Evolution-Service "Pull Print".
- 3. Wählen Sie Ihren Cloud-Speicher aus.
- 4. Wählen Sie die Datei aus, die Sie drucken möchten.
- 5. Starten Sie den Druck. Die Datei wird ausgedruckt.

#### **Dropbox-Verbindung herstellen**

- 1. Starten Sie Ihr bizhub Evolution, z.B. auf Ihrem PC.
- 2. Wählen Sie in der Menüleiste [MEINE SERVICES] und dann [Connector Setup].
- 3. Klicken Sie auf den Connector Dropbox / Dropbox Business.
- 4. Melden Sie sich auf Ihrem Cloud-Speicher an.
- 5. Bestätigen Sie Ihre Freigabe.

#### Zugriff auf Dropbox sperren

- 1. Starten Sie Ihr bizhub Evolution, z.B. auf Ihrem PC.
- 2. Wählen Sie in der Menüleiste [MEINE SERVICES] und dann [Connector Setup].
- 3. Klicken Sie auf den Connector Dropbox/ Dropbox Business. Eine Sicherheitsabfrage wird angezeigt.
- Klicken Sie [OK].
   Die Bestätigung wird angezeigt, dass Sie den Zugriff auf den Cloud-Speicher gesperrt haben.
- 5. Klicken Sie [OK]. Der Zugriff auf den Cloud-Speicher ist gesperrt.

#### **HINWEIS**

Klicken Sie zum Entsperren einfach noch einmal auf den Connector Dropbox / Dropbox Business.

#### Dropbox / Dropbox Business als Ablageziel auswählen

- 1. Starten Sie Ihr bizhub Evolution, z.B. auf Ihrem PC.
- 2. Starten Sie z.B. den Service "Convert to Word".
- Ziehen Sie Ihre Datei per Drag&Drop auf das Fenster "Dateien". Die Datei wird hochgeladen. oder Klicken Sie auf [durchsuchen] und wählen Sie Ihre Datei über die Dateiauswahl aus. Die Datei wird hochgeladen.
- 4. Klicken Sie auf das Fenster "Ziel wählen".
- 5. Legen Sie als Ablageziel [Dropbox] oder [Dropbox Business] fest.
- 6. Klicken Sie [Konvertiere zu Word].
- Bestätigen Sie die Statusmeldung mit [OK]. Die Konvertierung startet. Die Dateien werden abschließend am gewünschten Ablageziel abgelegt oder Ihnen per E-Mail zugeschickt.

## Haben Sie noch Fragen?

Haben Sie Fragen zur Bedienung dieses Services oder treten bei Ihnen Probleme auf, dann wenden Sie sich bitte an den Systemadministrator in Ihrem Haus. Kann Ihr Systemadministrator Ihre Fragen nicht beantworten bzw. Ihre Problem nicht beheben, hat er die Möglichkeit sich an den Konica Minolta Support zu wenden, um weitere Unterstützung anzufordern.

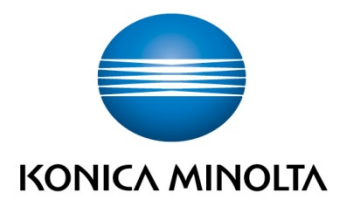

Konica Minolta Business Solutions Europe GmbH Europaallee 17 30855 Langenhagen ✔ Germany Tel.: +49 (0) 511 74 04-0 Fax: +49 (0) 511 74 10 50 www.konicaminolta.eu

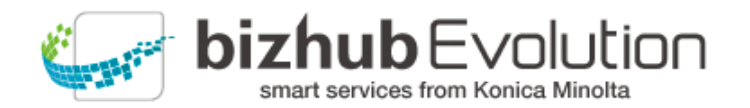